# ■FireCapture2.6βのインストール方法

- FireCapture を正常にインストール・動作させるためには、事前にドライバーのインストールが必要 <u>http://hoshimiya.com/?mode=f3</u>から適切なドライバーをダウンロード、インストールしておく。
- PCのOSが32Bitバージョンの場合
   <a href="http://www.firecapture.de/download.php?file=FireCapture\_v2.6beta.zip">http://www.firecapture.de/download.php?file=FireCapture\_v2.6beta.zip</a>

PC の OS が 64Bit バージョンの場合

http://www.firecapture.de/download.php?file=FireCapture\_v2.6beta\_x64.zip

を開く

2) 画面の内容に応じた回答を入力(下記の場合「6」)し、「Download」ボタンをクリック

| FireCapture Prot         | ected Area |
|--------------------------|------------|
| Please insert the correc | ct answer  |
| 3 + 3 = ?                |            |
|                          | Download   |

3) ダウンロードしたファイル(本資料では" FireCapture\_v2. 6beta\_x64. exe")をダブルクリック 「Next」ボタンをクリック

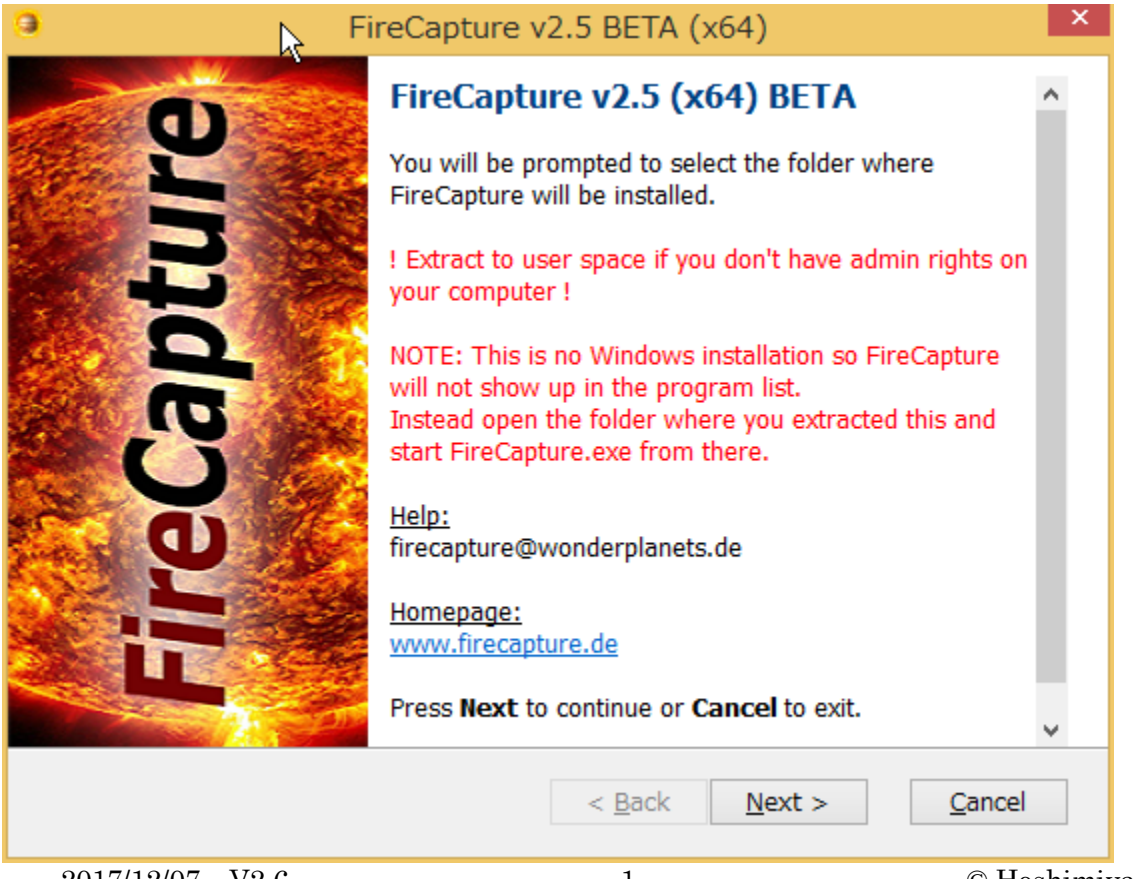

2017/12/07 V2.6

### 4) License Agreement の画面が表示される

### 「Yes」をクリック

| FireCapture v2.5 BETA (x64)                                                                                                    | ×          |  |  |  |
|----------------------------------------------------------------------------------------------------|------------|--|--|--|
| License Agreement<br>Please read the following license agreement. Press the PAGE DOWN key<br>see the rest of the agreement.                                                                                                | to 🤤       |  |  |  |
| FireCapture License Agreement                                                                                                    | ^          |  |  |  |
| Except where otherwise noted, all of the documentation and software<br>included in the FireCapture package is copyrighted by Torsten Edelmann.                                                                             |            |  |  |  |
| Copyright (C) 2009-2016 Torsten Edelmann. All rights reserved.                                                                                                    |            |  |  |  |
| This software is provided "as-is," without any express or implied warranty.<br>In no event shall the author be held liable for any damages arising from<br>the use of this software.                                       |            |  |  |  |
| Permission is granted to anyone to use this software for private purpose.                                                                                                    |            |  |  |  |
| Commercial use of this software is prohibited. Linking to the FireCapture website<br>for commercial purposes (e.g. camera distributors, selling cameras in general)<br>is also prohibited without the author's permission. | ~          |  |  |  |
| Do you accept all of the terms of the preceding License Agreement? If you choose No, the package will close. To continue, you must accept this agreement.                                                                  |            |  |  |  |
| Paquet Archive < <u>B</u> ack <u>Y</u> es                                                                                                    | <u>N</u> o |  |  |  |

## 5) 解凍先のフォルダーを指定します

| FireCapture v2.5 BETA (x64)                                                                                         | ×               |
|----------------------------------------------------------------------------------------------------|-----------------|
| Destination Folder for Files<br>Please select the destination folder where the package should extract the<br>files: | 9               |
| Please select the destination folder:                                                                               |                 |
| C:¥XXXXXXXXXXXXXXXXXXXXXXXXXXXXXXXXXXXX                                                                             | Bro <u>w</u> se |
|                                                                                                    |                 |
|                                                                                                    |                 |
|                                                                                                    |                 |
|                                                                                                    |                 |
|                                                                                                    |                 |
|                                                                                                    |                 |
|                                                                                                    |                 |
| Paquet Archive < <u>Back</u> <u>Next</u> >                                                                          | <u>C</u> ancel  |

2017/12/07 V2.6

6) ASI のカメラを PC に接続した状態で展開した FireCapture フォルダー内の"FireCapture. exe"を実行 (ダブルクリック): (エクスプローラーの設定により". exe" が表示されていない場合あり)

| FireCapture_v2.5beta_               | x64 アプリケ・                                                 | ーション ツール                    |                                                                         |                               |  |  |
|-------------------------------------|-----------------------------------------------------------|-----------------------------|-------------------------------------------------------------------------|-------------------------------|--|--|
| ファイル ホーム 共有 表                       | 示                                                         | 管理                          |                                                                         |                               |  |  |
| □ プレビュー ウィンドウ<br>デビゲーション<br>ウィンドウ マ | <ul> <li>■ 特大アイ</li> <li>■ 中アイコン</li> <li>■ 一覧</li> </ul> | コン 🗈 大アイコン 🔺<br>ン 🎬 小アイコン 🔹 | <ul> <li>□ グルー:</li> <li>並べ替え</li> <li>□ 列の追</li> <li>□ すべての</li> </ul> | プ化 ▼<br>動加 ▼<br>の列のサイズを自動的に変更 |  |  |
| ペイン                                 |                                                           | レイアウト                       |                                                                         | 現在のビュー                        |  |  |
| ⊋ 💵 🗢                               |                                                           |                             |                                                                         |                               |  |  |
|                                     |                                                           |                             |                                                                         |                               |  |  |
| □ 名前                                | $\searrow$                                                | 更新日時                        | 種類                                                                      | サイズ                           |  |  |
| 💷 beep.exe                          |                                                           | 2010/04/13 14:36            | アプリケーション                                                                | 21 KB                         |  |  |
| 📑 Debayer.exe                       |                                                           | 2016/07/12 19:14            | アプリケーション                                                                | 154 KB                        |  |  |
| 🚳 Debayer_x64.dll                   |                                                           | 2015/04/14 14:26            | アプリケーション拡張                                                              | 82 KB                         |  |  |
| Ephemerides_x64.dll                 |                                                           | 2015/11/19 15:44            | アプリケーション拡張                                                              | 271 KB                        |  |  |
| 🗹 🦪 FireCapture.exe                 |                                                           | 2016/07/12 19:11            | アプリケーション                                                                | 380 KB                        |  |  |
| FireCapture.ini                     |                                                           | 2016/07/12 14:26            | 構成設定                                                                    | 4 KB                          |  |  |
| FireCapture_Altair                  |                                                           | 2016/06/28 13:56            | ショートカット                                                                 | 2 KB                          |  |  |
| E Findentine Act                    |                                                           | 0045/07/4445-07             | S = 1.46L                                                               | 0.170                         |  |  |
| ireCapture_ASI というショートカットでは無いことに注意  |                                                           |                             |                                                                         |                               |  |  |

- 7) カメラを指定する画面が表示されるので、ZWO のカメラを をクリック

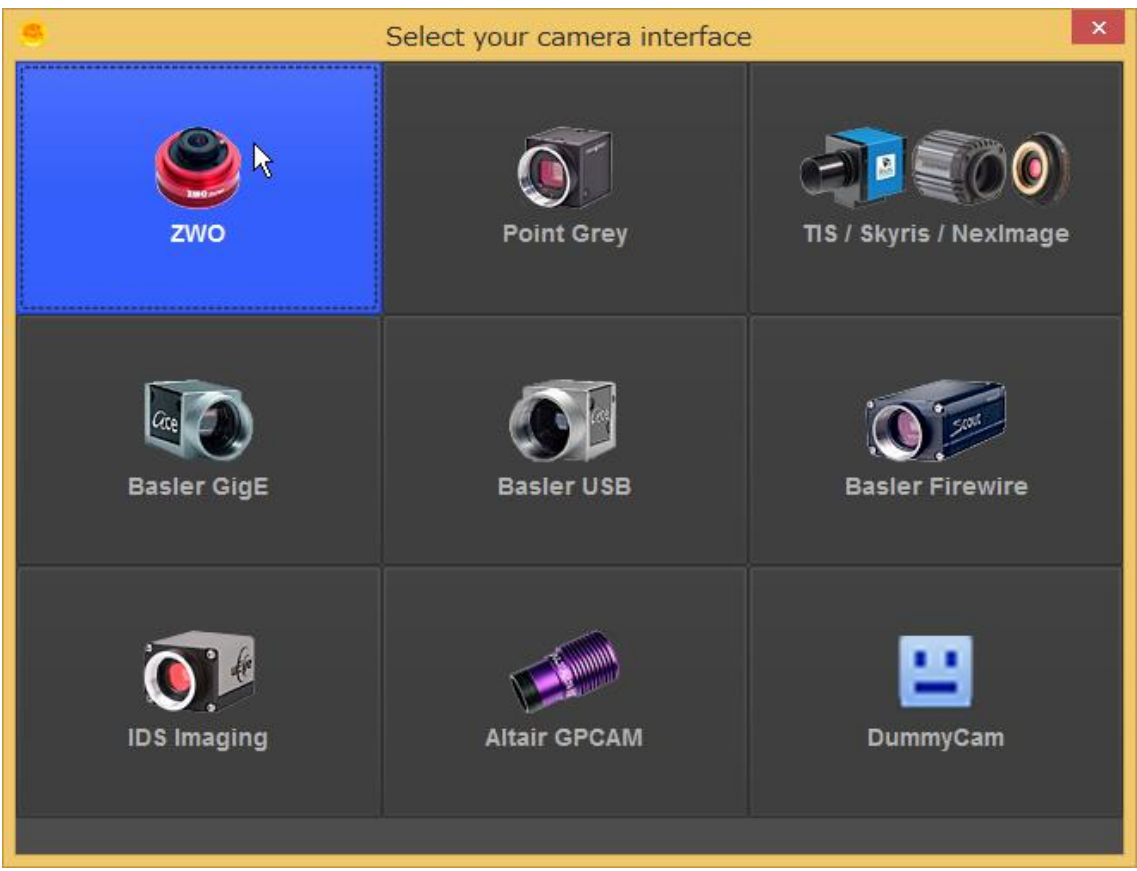

FireCapture2.6βが起動します。 正しく起動したら一旦 FireCapture を終了

2017/12/07 V2.6

#### 8) 今度は "FireCapture\_ASI" というショートカットから起動

| J FireCapture_v2.5beta_x64 Sa-h                                         | トカット ツール                                                                                                    | アプリケーショ  | ョン ツール  |              |                       |    |  |
|-------------------------------------------------------------------------|----------------------------------------------------------------------------------------------------|----------|---------|--------------|-----------------------|----|--|
| ファイル ホーム 共有 表示                                                          | 管理                                                                                                    | 管理       | Ē       |              |                       |    |  |
| よ 切り取り     よ 切り取り     レー パスのコピー     思り付け     ぼ ショートカットの貼り付け     クリップボード | ↓ ↓↓ ↓ </th <th></th> <th>前の調ク</th> <th>「しい」であります。</th> <th>flしい項目 ▼<br/>/ヨートカット ▼</th> <th></th> |          | 前の調ク    | 「しい」であります。   | flしい項目 ▼<br>/ヨートカット ▼ |    |  |
| 🕞 🕕 📼                                                                   |                                                                                                    |          |         |              |                       |    |  |
|                                                                         |                                                                                                    |          |         |              |                       |    |  |
| □ 名前                                                                    | 更新日時                                                                                                    |          | 種類      |              | サイズ                   |    |  |
| 🗟 SensorTemp_04022016_1836.csv                                          | 2016/02/                                                                                                    | 04 18:36 | Microso | ft Excel Co. | 2                     | KB |  |
| 🚯 SensorTemp_04022016_1833.csv                                          | 2016/02/                                                                                                    | 04 18:33 | Microso | ft Excel Co. | 1                     | KB |  |
| 🚯 SensorTemp_04022016_1831.csv                                          | 2016/02/                                                                                                    | 04 18:31 | Microso | ft Excel Co. | 1                     | KB |  |
| 📋 log.txt                                                               | 2016/01/                                                                                                    | 15 7:04  | テキスト    | *キュメント       | 10                    | KB |  |
| og.txt.lck                                                              | 2016/01/                                                                                                    | 15 6:37  | LCK 77  | 111          | 0                     | KB |  |
| 🗟 FireCapture_DummyCam                                                  | 2016/01/                                                                                                    | 15 6:36  | ショートカ   | wԻ           | 2                     | KB |  |
| 🔒 FireCapture_PointGrey                                                 | 2016/01/                                                                                                    | 15 6:36  | ショートカ   | ット           | 2                     | KB |  |
| 👼 FireCapture_TIS                                                       | 2016/01/                                                                                                    | 15 6:36  | ショートカ   | v۲           | 2                     | KB |  |
| ☑ → FireCapture_ASI                                                     | 2016/01/                                                                                                    | 15 6:36  | ショートカ   | ット           | 2                     | KB |  |
| FireCapture_BaslerFirewire                                              | 2016/01/                                                                                                    | 15 6:36  | ショートカ   | אע           | 2                     | KB |  |
| <table-of-contents> FireCapture_BaslerGigE</table-of-contents>          | 2016/01/                                                                                                    | 15 6:36  | ショートカ   | אע           | 2                     | KB |  |
| 👧 FireCapture_IDS                                                       | 2016/01/                                                                                                    | 15 6:36  | ショートカ   | אע           | 2                     | KB |  |
| line .                                                                  |                                                                                                    |          |         |              | -                     |    |  |

FireCapture が起動し、インストールが完了

※このショートカットをタスクバーに登録するなどして素早い起動を可能にする

この資料の内容に不備や間違いがあった場合は星見屋の責任でこの資料を修正しますが、このソフトを使用 した結果についての責任は星見屋は持ちません。ご理解のほどお願いいたします。